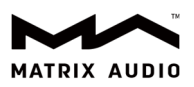

## Instruction of Configuring UPnP Media Server

## Configuring UPnP media server on Synology NAS

1. Open Synology DiskStation Manager, click on Package Center.

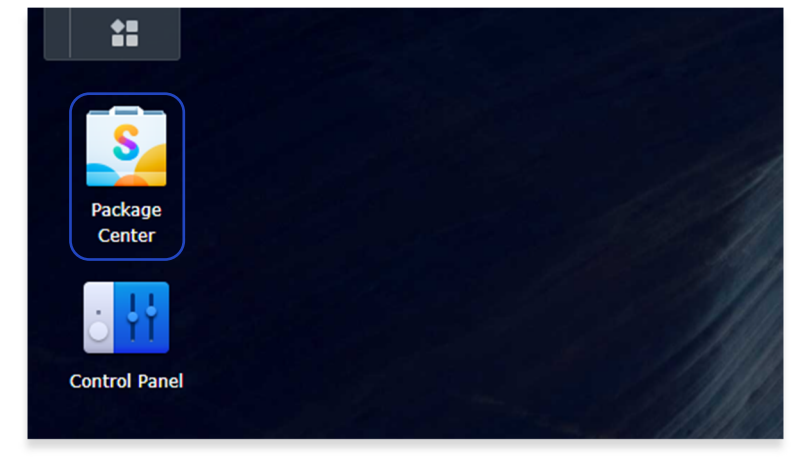

2. Search MinimServer in Package Center, install the package.

| Package Center                                                                                                    |              |
|----------------------------------------------------------------------------------------------------|--------------|
| <ul> <li>&lt; &gt; C Q minimserve</li> <li>⊥ Installed</li> <li>Installed</li> <li>All Packages</li> <li>B Beta Packages</li> </ul> | All Packages |

3. Open MinimServer.

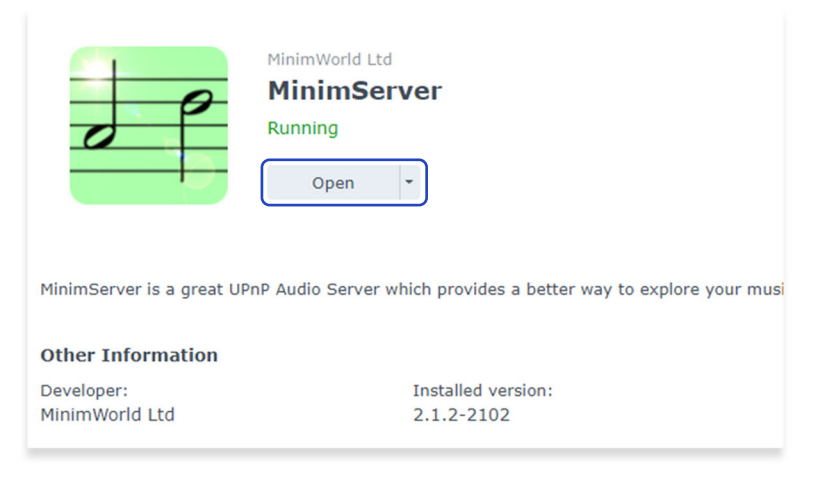

B-801, #111 Fengcheng 5th Road Xi'an, Shaanxi, 710018 China www.matrix-digi.com

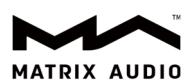

4. Confirm MinimServer License Terms, and continue.

| 0                                                                                                    | MinimServer                                                                                                    | 0                                                                                                    |
|----------------------------------------------------------------------------------------------------|----------------------------------------------------------------------------------------------------|----------------------------------------------------------------------------------------------------|
| MinimServer License Terms                                                                                                    |                                                                                                    |                                                                                                    |
| MinimServer 2.1.2, Copyright (c)                                                                                                    | 2012-2022 Simon Nash. All rights reserved.                                                                                                    | A                                                                                                    |
| By downloading, installing or usin<br>well as the following license cond                                                                                                    | g this software, you accept all the terms in the End User License Agreeme<br>itions:                                                                                                    | ent for MinimServer 2 as                                                                                                    |
| 1. You may not redistribute this this software (with or without                                                                                                    | software (with or without modification) and you may not sell or distribute modification).                                                                                                    | e any product containing                                                                                                    |
| 2. You may not modify, decomp                                                                                                    | le, disassemble or reverse engineer this software.                                                                                                    |                                                                                                    |
| <ol> <li>THIS SOFTWARE IS PROVIDED<br/>WARRANTIES, INCLUDING, BL<br/>PARTICULAR PURPOSE ARE DI<br/>DIRECT, INDIRECT, INCIDENTA<br/>PROCUREMENT OF SUBSTITU<br/>HOWEVER CAUSED AND ON /<br/>NEGLIGENCE OR OTHERWISE;<br/>OF SUCH DAMAGE.</li> </ol> | BY THE COPYRIGHT HOLDERS AND CONTRIBUTORS "AS IS" AND ANY EXP<br>T NOT LIMITED TO, THE IMPUED WARRANTIES OF MERCHANTABILITY AN<br>SCLAIMED. IN NO EVENT SHALL THE COPYRIGHT HOLDERS OR CONTRIBU<br>L, SPECIAL, EXEMPLARY, OR CONSEQUENTIAL DAMAGES (INCLUDING, BUT<br>TE GOODS OR SERVICES), LOSS OF USE, DATA, OR PROFITS, OR BUSINESS I<br>INY THEORY OF LIABILITY, WHETHER IN CONTRACT, STRICT LIABILITY, OR T<br>ARISING IN ANY WAY OUT OF THE USE OF THIS SOFTWARE, EVEN IF ADV | RESS OR IMPLIED<br>ID FITNESS FOR A<br>TORS BE LIABLE FOR ANY<br>T NOT LIMITED TO,<br>NTERRUPTION)<br>FORT (INCLUDING<br>ISED OF THE POSSIBILITY |
| Please confirm your acceptance of<br>O I accept the MinimServer licen<br>O I do not accept the MinimServe                                                                                                    | these terms by selecting the "I accept" option below and clicking Confirm<br><u>ie terms</u><br>rr license terms                                                                                                    | n.<br>Confirm                                                                                                    |

## Enter the directory of your music content, click Update.

| 0                                                                                                    |                                                                                                    | MinimServer                                                                                                    | 0 |
|----------------------------------------------------------------------------------------------------|----------------------------------------------------------------------------------------------------|----------------------------------------------------------------------------------------------------|---|
| Status                                                                                                    | License                                                                                                    | Profiles                                                                                                    |   |
| MinimServer 2.1.2 up<br>Your license type is SI<br>Media server status f<br>This page was last up<br>You have no content | vdate 218, Copyright<br>carter. For more infor<br>or MinimServer[matr<br>dated at 12:52:10 on<br>directory (music fold | (c) 2012-2022 Simon Nash. All rights reserved.<br>mation, select the License tab.<br>rix_ser3]: Stopped Refresh status Rescan<br>09 Nov 2022<br>er) selected. |   |
| Enter the location of<br>To find the correct loo<br>Content directory                                                    | your content director<br>ation to enter, you c<br>olume1/<br>about using MinimS                                        | ry in the field below and click Update.<br>an use File Station, as shown on this page.<br>Update Reset<br>ierver, see the Quick start page.                   |   |

MinimServer will be started after the directory is updated. Refresh the status of MinimServer, if it displays "Running", it means the service is ready.

| 0                                               |                                                   | Minim                       | Server                                          |  |
|-------------------------------------------------|---------------------------------------------------|-----------------------------|-------------------------------------------------|--|
| Status                                          | License                                           | Profiles                    |                                                 |  |
| MinimServer 2.1.2 u                             | pdate 218, Copyright (                            | c) 2012-2022 Simon Nash     | . All rights reserved.                          |  |
| Your license type is S                          | tarter. For more inform                           | nation, select the License  | tab.                                            |  |
| Media server status f                           | for MinimServer[matr                              | x_ser3]:Running Refre       | esh status                                      |  |
| This page was last up                           | dated at 13:08:46 on                              | 09 Nov 2022                 |                                                 |  |
| Your last rescan was                            | at 13:05:07 on 09 Nov                             | 2022 Rescan                 |                                                 |  |
| Your selected conten                            | t directory is /volume                            | 1/                          |                                                 |  |
| To change this, enter<br>To find the correct lo | the location of your c<br>cation to enter, you ca | ontent directory in the fie | eld below and click Update.<br>wn on this page. |  |
| Content directory:                              |                                                   | Update                      | Reset                                           |  |
| For more information                            | n about using MinimSe                             | erver, see the Quick start  | page.                                           |  |

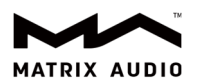

5. Make sure your Matrix streamer, NAS and mobile devices are in the same network, open MA Remote app, tap on the bar "Select media server", tap on the name of the UPnP media server which you configured at previous step, go back to the Library, then you can browse and play music from the UPnP media server.

| X-SABRE3 ><br>Streaming DAC        | Û            | < | Library                  | C    | X-sabre3<br>Streaming DA         | <b>&gt;</b>                            |                | Q        | Î      |
|------------------------------------|--------------|---|--------------------------|------|----------------------------------|----------------------------------------|----------------|----------|--------|
| 🕢 Select media server              | >            |   | /inimServer[matrix_ser3] |      | 昂 Mini                           | mServer[matrix_                        | ser3]          |          | >      |
|                                    |              |   |                          |      | 2542 专辑                          | 67153 项目                               | 78 播放列表        | 演唱者      | 年      |
|                                    |              |   |                          |      |                                  | 006 # What's Go<br>Marvin Gaye         | ing On         |          |        |
|                                    |              |   |                          |      |                                  | 007 # Exile on M<br>The Rolling Stones | ain St.        |          |        |
| 127                                |              |   |                          |      |                                  | 008 # London Ca<br>The Clash           | alling         |          |        |
| No tracks                          |              |   |                          |      | el                               | 009 # Blonde on<br>Bob Dylan           | Blonde         |          |        |
|                                    |              |   |                          |      | 1615                             | 010 # The Beatle                       | es             |          |        |
|                                    |              |   |                          |      | S                                | 011 # The Sun S<br>Elvis Presley       | essions        |          |        |
|                                    |              |   |                          |      | H Baar My<br>Factor<br>Tablerang | 11 Reasons Why<br>Steve Lawson         | / 3 Is Greater | Tha      |        |
|                                    |              |   |                          |      | MILES NAVIS CONTR                | 012 # Kind of Bl                       | ue             |          |        |
| Not playing                        | • ••         |   | at playing               |      | Not                              | playing                                |                | •        | ••     |
| Library Streaming Internet radio M | y favourites |   | осргаунд                 | • •• | <b>L</b> ibrary                  | ()<br>Streaming                        | Internet radio | My favou | urites |

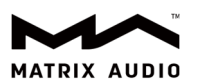

## Configuring UPnP media server on Windows 11 PC

1. This service requires Java Runtime Environment (JRE), if your PC has not installed JRE, please download and install it from this link: <u>https://www.java.com/en/download/manual.jsp</u>.

| Java Setup - Welcome                                                                                                    |                                                                     |                                                    | × |
|----------------------------------------------------------------------------------------------------|---------------------------------------------------------------------|----------------------------------------------------|---|
|                                                                                                    |                                                                     |                                                    |   |
| Welcome to Java - Updated License Terms                                                                                                    |                                                                     |                                                    |   |
| The terms under which this version of the software is licensed have cha<br>Updated License Agreement<br>This version of the Java Runtime is licensed only for your personal (non-commercial)<br>use.<br>Commercial use of this software requires a separate license from Oracle or from yo<br>Click Install to accept the license agreement and install Java now or click Remove to u<br>system.<br>No personal information is gathered as part of our install process. <u>Details on the inf</u> | nged.<br>desktop an<br>ur software<br>ininstall it fr<br>ormation w | d laptop<br>vendor.<br>om your<br><u>e collect</u> |   |
| Change destination folder Install                                                                                                    |                                                                     | Remove                                             | ) |

2. Install MinimServer program for Windows from the link: <u>https://minimserver.com/downloads/</u>. Run MinimServer after installed.

| Setup - MinimServer | ×                                                                             |  |  |  |
|---------------------|-------------------------------------------------------------------------------|--|--|--|
|                     | Welcome to the MinimServer<br>Setup Wizard                                    |  |  |  |
|                     | This will install MinimServer 2.1.2 on your computer.                         |  |  |  |
|                     | It is recommended that you close all other applications before<br>continuing. |  |  |  |
|                     | Click Next to continue, or Cancel to exit Setup.                              |  |  |  |
|                     |                                                                               |  |  |  |
|                     |                                                                               |  |  |  |
|                     |                                                                               |  |  |  |
|                     |                                                                               |  |  |  |
|                     |                                                                               |  |  |  |
|                     | Next > Cancel                                                                 |  |  |  |

3. The logo of MinimServer will appear on the Taskbar of Windows, choose "Configure" option in the right click menu.

| Rescan     | 1 |
|------------|---|
| Properties |   |
| Configure  |   |
| Show log   |   |
| About      |   |
| Stop       |   |
| Restart    |   |
|            | - |

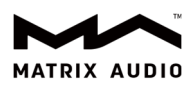

| 🛃 MinimServe     | er[EMINEMs-Lap                         | ptop]: Select Content Directory |           | ×      |
|------------------|----------------------------------------|---------------------------------|-----------|--------|
| 查找( <u>I</u> ):  | 🕑 音乐                                   |                                 | v 🤌 📂 🛄 • |        |
| <b>读</b><br>最近使用 | Classical<br>Electronic<br>Pop<br>Jazz |                                 |           |        |
| 桌面               |                                        |                                 |           |        |
| 三二 文档            |                                        |                                 |           |        |
| 此电脑              |                                        |                                 |           |        |
| 2<br>2010        | 文件夹名(II):                              | D:\Music                        |           | Select |
|                  | XH <del>X</del> 型(I):                  | 所有义任                            |           | 取用     |

4. After the directory of contents is selected, the MinimServer icon on Windows Taskbar will turn to green, it means the UPnP media server is running.

| Java(TM) Platform SE binary             | <br>× |  |
|-----------------------------------------|-------|--|
| MinimServer                             |       |  |
| MinimServer[EMINEMis-Laptop] is running |       |  |

Then you can select the media server, browse and play music from MA Remote app. (Please refer to the 5th step in Chapter "Configuring UPnP media server on Synology NAS")